# schooltool Parent Portal

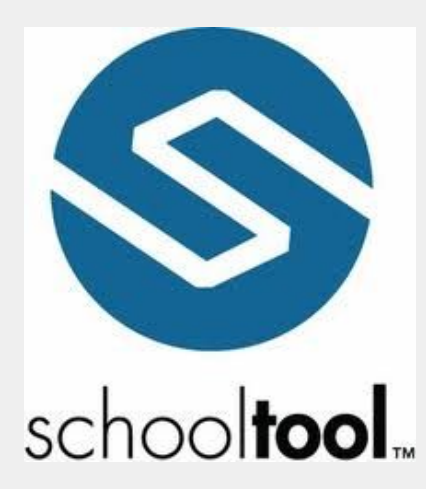

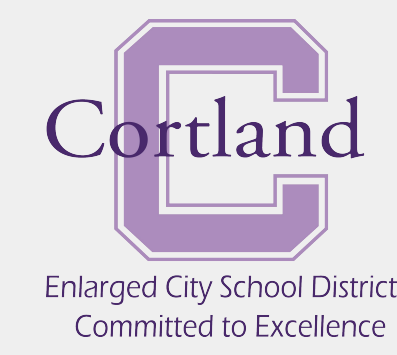

### **Cortland Enlarged City School District**

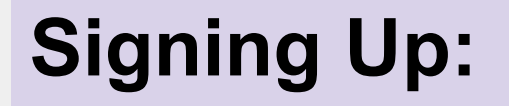

- If you have not already provided your email address to your building secretary, please do so so you can access parent portal.
- Ask your building secretary to sign you up for Parent Portal.
- If you provided your email before 10/2/17 look for an email from schooltool shown in the next slide.

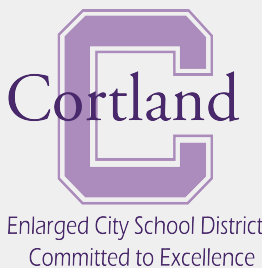

## **Look for Email**

**From:** "SchoolTool Account" <stsupport@cortlandschools.org> **Subject:** schooltool Parent Portal Account Creation - CECSD

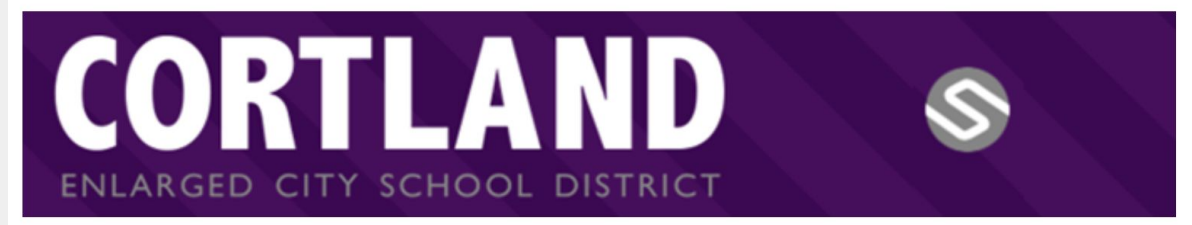

An important part of the home/school relationship is having timely information. A feature of our new student information system, school**tool**, is parent/guardian access. Once you activate your account, you'll be able to login (via the web or through their app - school**tool** Mobile) and access important information about your child's progress in school. The link below will take you to the login page.

https://cortland.schooltool.cnyric.org/schooltoolweb/

For parents/guardians of junior high and high school students, you'll be able to see attendance, state assessment, grades, assignments, discipline, and attendance. For parents/guardians of elementary students, you'll be able to see attendance information, discipline records, and state assessment information.

Please login to schooltool using the email address to which this message was sent as your username and the following password:

Once you have logged in, you may use the "Accounts" tab at any time to see your last login time and to change your password.

If you feel this account was created in error, please contact the school district at (607) 758-4100.

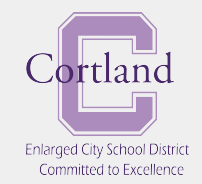

## **Getting Started**

- Go to <u>www.cortlandschools.org</u>
- Click on the schooltool icon in the top right corner of the website
- Log on to schooltool with your email address and password provided in the email.
- Once you have logged in you can use the Accounts tab to change your password.
- Click the purple arrow next to your picture to see all of your detail

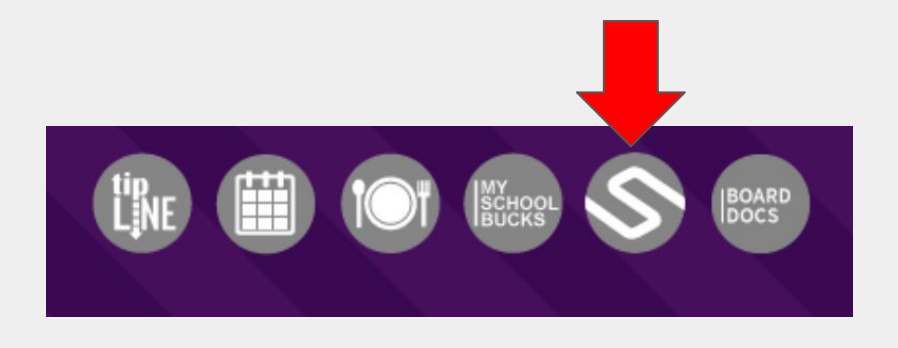

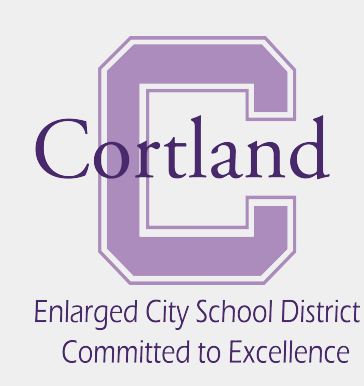

### CORTLAND ENLARGED CITY SCHOOL DISTRICT

#### SCHOOLS

#### 

NCEMENTS

Q

<u>Tax Look Up</u>

We Are Hiring!

**Board Docs** 

### **EVENTS**

...

1-11-11-1-1

| Today  | Wednesday, October 4 🔻 |  |
|--------|------------------------|--|
| Wednes | day October 4          |  |

QUICK LINKS

#### Smith School Physicals

Thursday, October 5

9:00am Randall Student Picture Day

#### Friday, October 6

- 9:00am Parker 6th Gr. Field Trip
- Saturday, October 7
- 7:45am SAT

Tuesday, October 10

6:00pm Jr Girl Scouts Mtg @ Barry

### DISTRICT NEWS

•

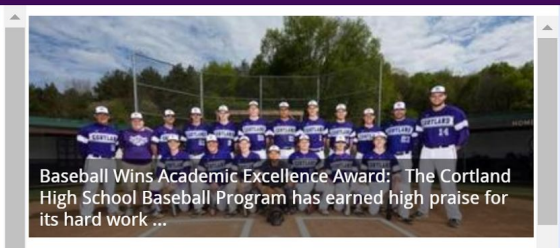

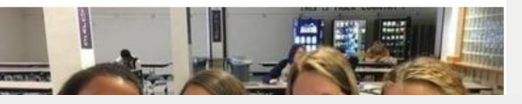

#### FOLLOW US @CECSDISTRICT

MY BUCKS BOARD BOARD

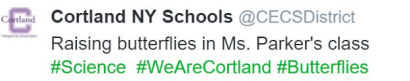

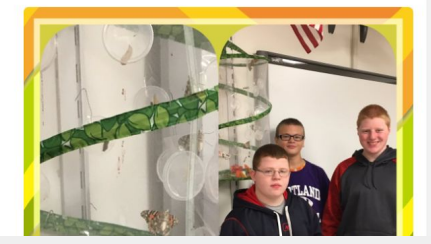

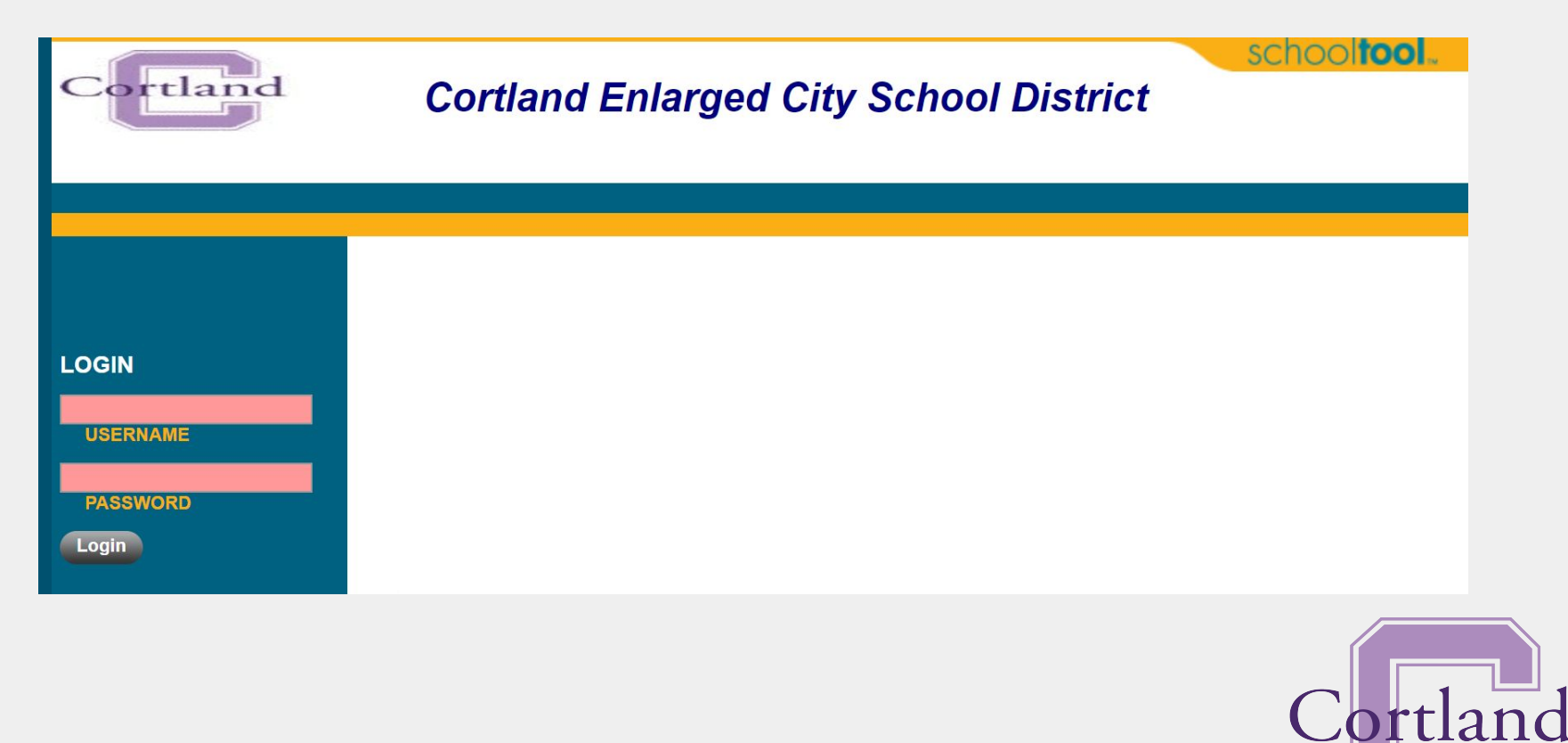

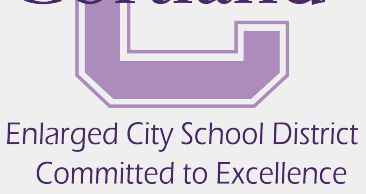

Click the purple arrow next to your child's picture

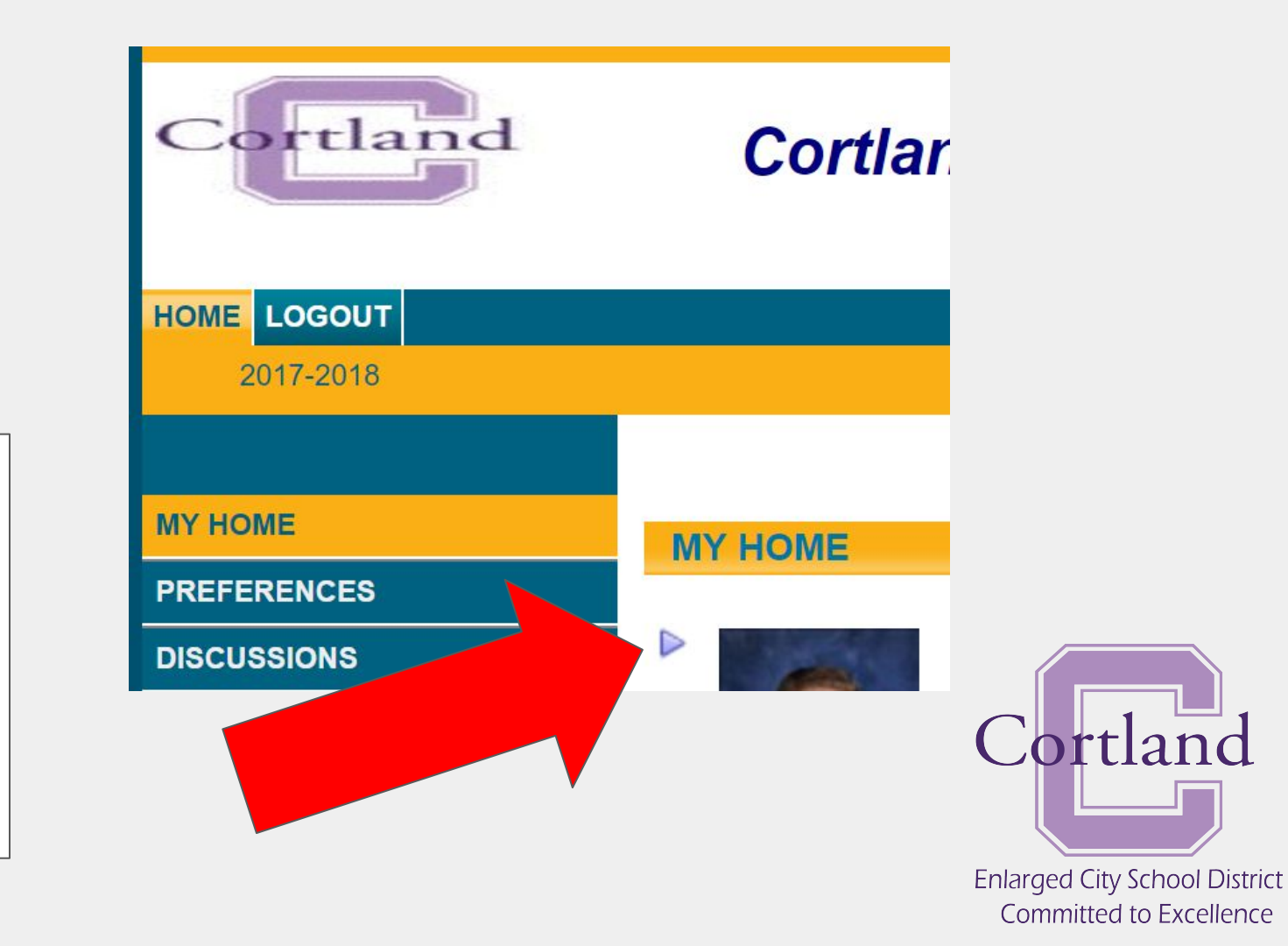

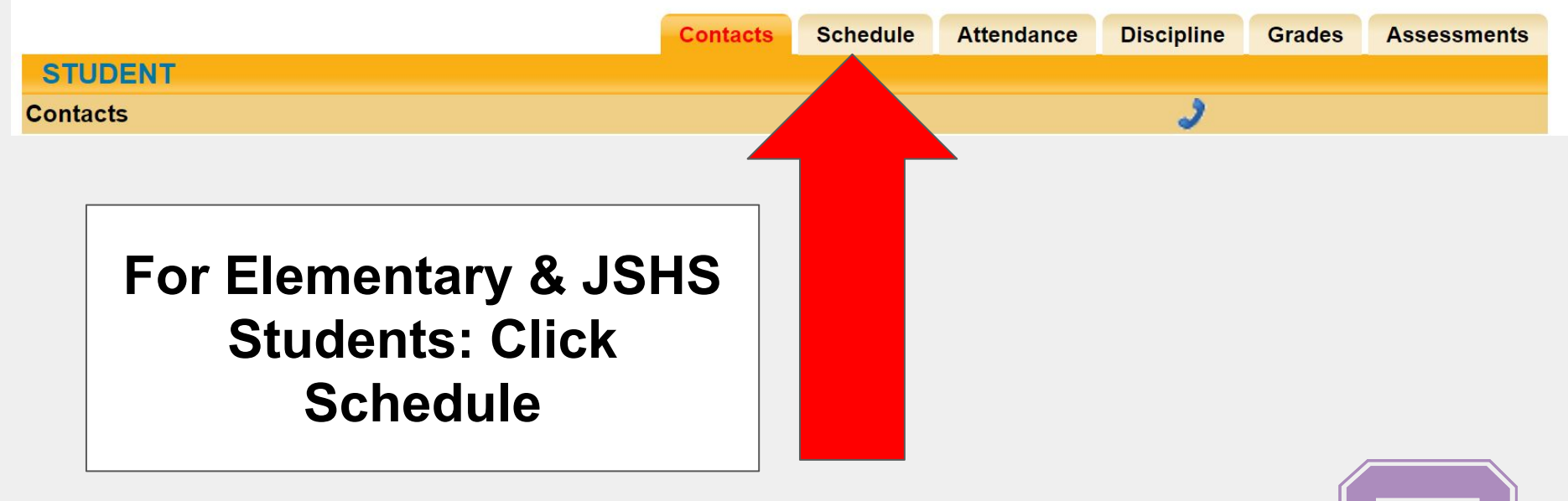

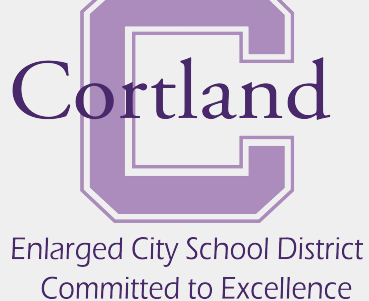

|              |             |            | Contacts S             | chedule Atten   | da Discipline     | Grades | Assessments |
|--------------|-------------|------------|------------------------|-----------------|-------------------|--------|-------------|
| STUDENT      |             |            |                        |                 |                   |        |             |
| Standard Vie | w Grid View | Semester 1 | - Randall Elementary S | School : Elemen | tary              |        |             |
| Period       | Section     | Course     | Days                   | Room            | M Teacher         |        |             |
|              | 1           | 5 ELA      | M,T,W,R,F              | 207             | 🖾 Ms. Terwilliger |        |             |
|              | 1           | 5 Math     | M,T,W,R,F              | 206             | Ms. Pace          |        |             |
|              | 2           | 5 Sci      | M,T,W,R,F              | 207             | 🖾 Ms. Terwilliger |        |             |
|              | 1           | 5 SS       | M,T,W,R,F              | 206             | Ms. Pace          |        |             |
|              | 1           | 5 PE       | W,F                    | 123             | 🖾 Mr. Hughes      |        |             |
|              | 1           | 5 Art      | W                      | 111             | Mr. Moshkowski    |        |             |
|              | 1           | 5 Library  | Т                      | L133            | Ms. Charles       |        |             |
|              | 1           | 5 Music    | M,R                    | 110             | Ms. Shelley       |        |             |

Elementary & JSHS Schedule: Click letter icon to email teacher, or click letter icon next to "Teacher" to email all teachers.

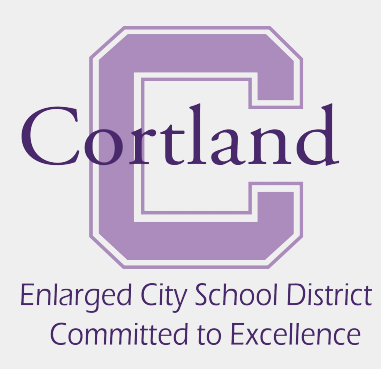

|                                    |                    | Contacts | Schedu | le Attendance       | Discipline | Grades | Assessments |
|------------------------------------|--------------------|----------|--------|---------------------|------------|--------|-------------|
| STUDENT                            |                    |          |        |                     |            |        |             |
| Daily Attendance Course Attendance | endance All        |          |        |                     |            |        |             |
| SCHOOL YEAR: 2017-2018 ▼           |                    |          |        |                     |            |        |             |
| Туре                               | Date               |          | R      | leason              |            |        |             |
| In                                 | 10/3/2017 11:50 AM |          | N      | ledical Appointmer  | nt         |        |             |
| Out                                | 10/3/2017 11:15 AM |          | E      | arly Dismissal - Ex | cused      |        |             |
| Early Dismissal                    | 9/13/2017 1:30 PM  |          | E      | arly Dismissal - Ex | cused      |        |             |

### Elementary & JSHS Attendance

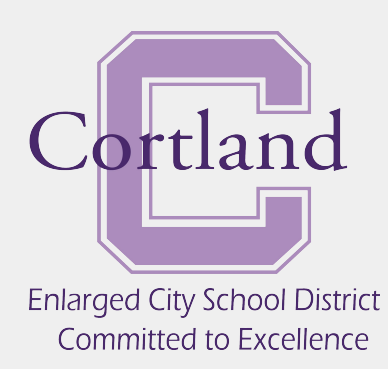

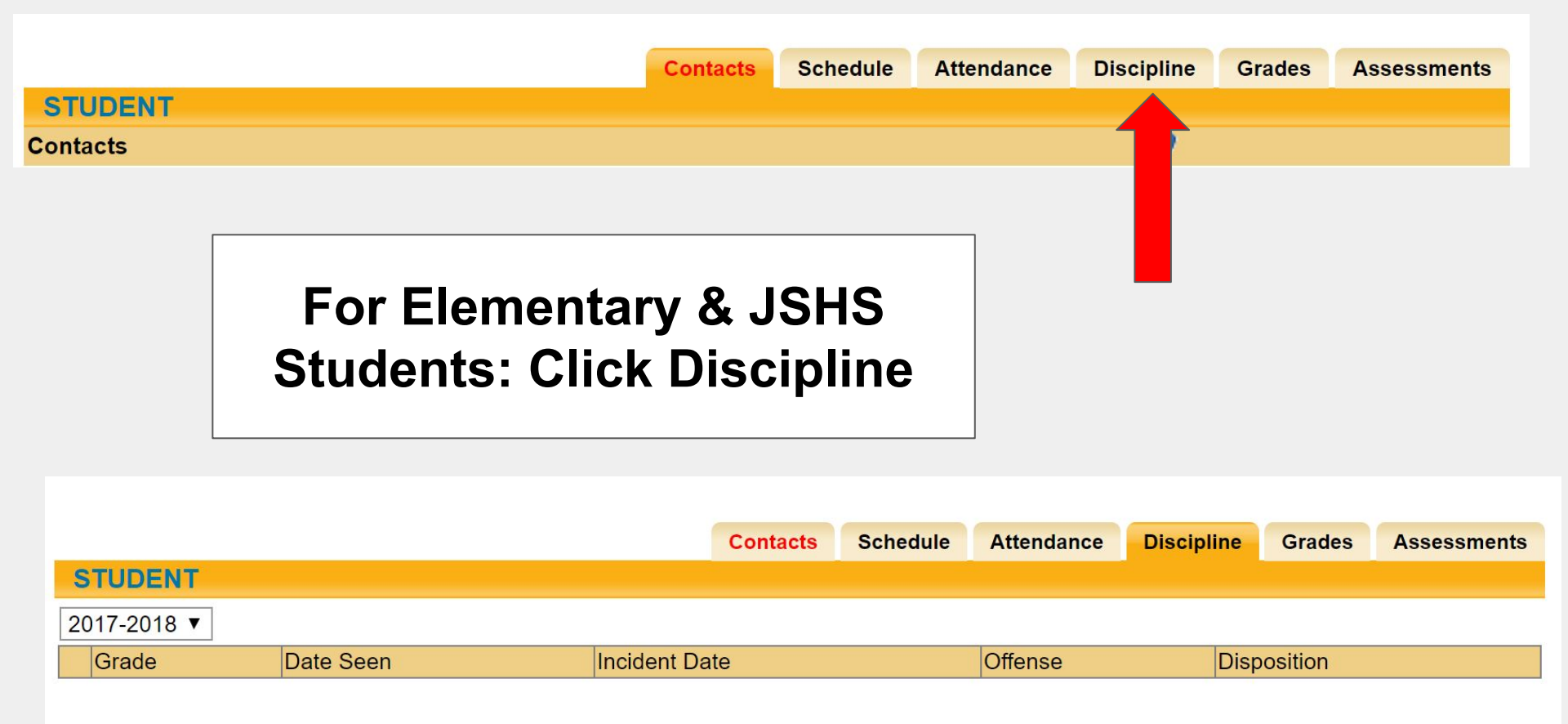

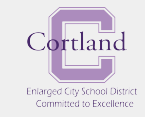

### JSHS: Grades (posted at report card time)

BUILDING: Cortland Junior Senior High School/High

|                                         | Contacts                 | Schedule | Attendan | ce Discipli | ne Grades | Assessmer | ts Assignments |
|-----------------------------------------|--------------------------|----------|----------|-------------|-----------|-----------|----------------|
| STUDENT                                 |                          |          |          |             |           |           |                |
| School Year 2017-2018 ▼ View Marking Pe | eriod Grades ▼ for MP1 ▼ |          |          |             |           |           |                |
| Course                                  | Teacher                  | MP       | Days     | Period      | Section   | Grade     | Comments       |
| **NEW VISION MEDICAL                    |                          | 1,2,3,4  | A,B      | 1 - 5       | 1         |           |                |
| AP BIOLOGY                              | Mr. Doubet               | 1,2,3,4  | A,B      | 8/9         | 1         |           |                |
| LUNCH HS                                |                          | 1,2,3,4  | A,B      | 7           | 2         |           |                |
| PE 11-12 ELECT                          | 🖾 Mr. Mack               | 1,2,3,4  | В        | 10          | 11        |           |                |
| PRE CALCULUS                            | 🖼 Ms. Brafman            | 1,2,3,4  | A,B      | 11          | 1         |           |                |

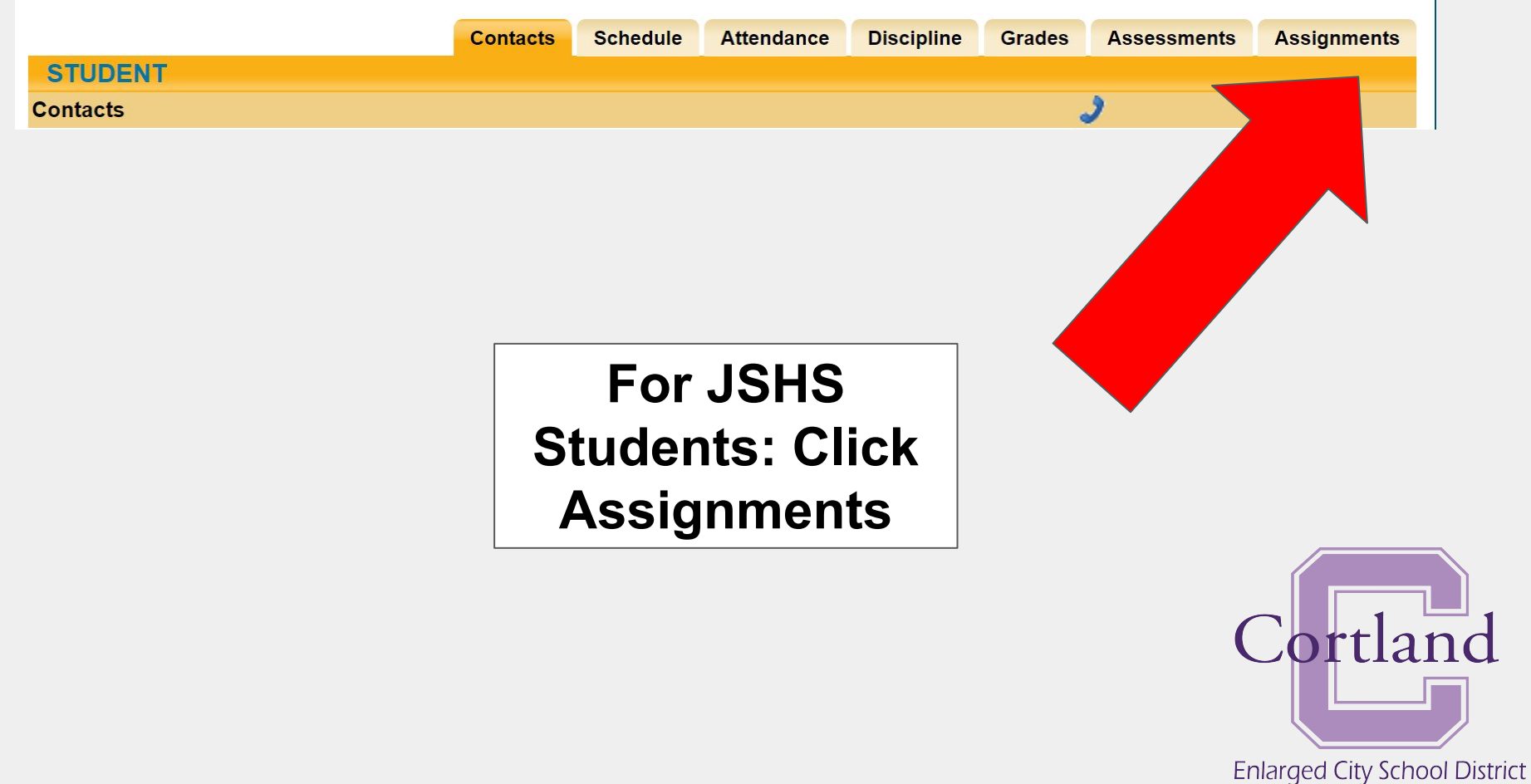

Committed to Excellence

### **Select Specific Courses JSHS Students**

BUILDING: Cortland Junior Senior High School/High

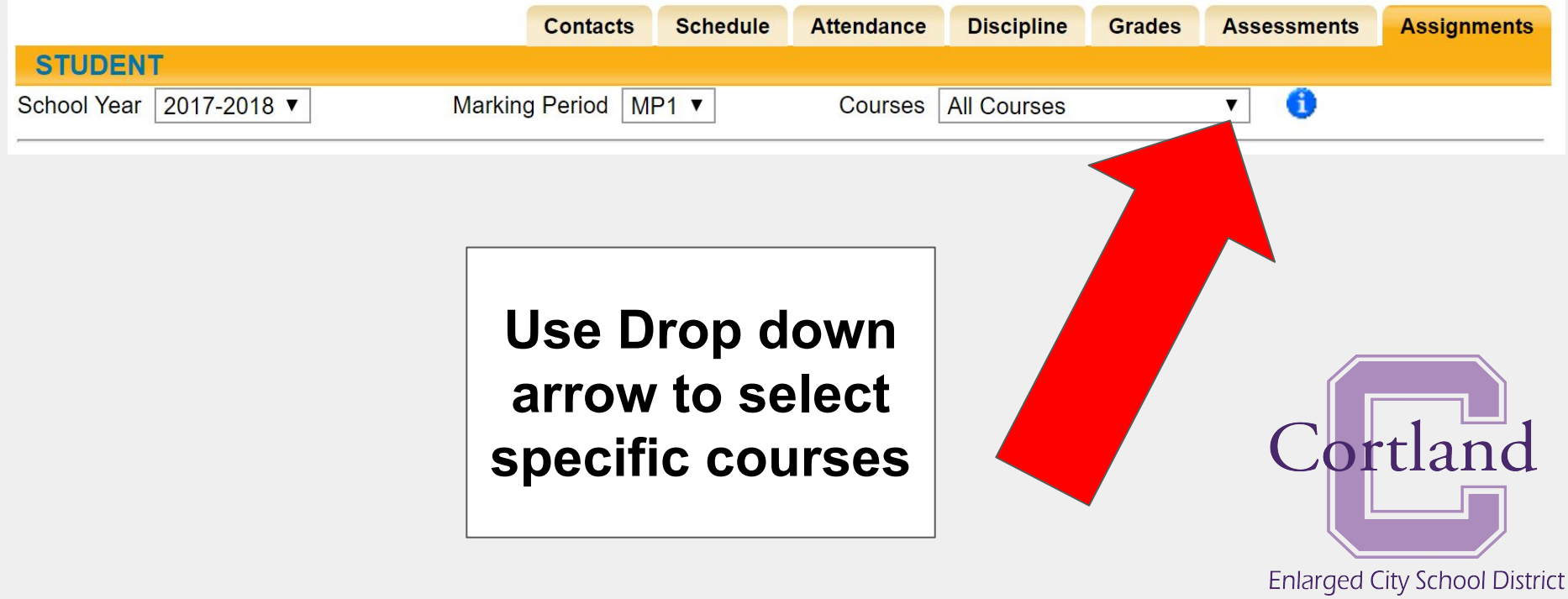

Committed to Excellence

### JSHS: Click "Blue i" to see Average of All Courses

BUILDING: Cortland Junior Senior High School/High

|                         | Contacts            | Schedule | Attendance | Discipline  | Grades | Assessments | Assignments        |
|-------------------------|---------------------|----------|------------|-------------|--------|-------------|--------------------|
| STUDENT                 |                     |          |            |             |        |             |                    |
| School Year 2017-2018 ▼ | Marking Period M    | P1 ▼     | Courses    | All Courses |        | <b>•</b> () |                    |
|                         |                     |          |            |             |        |             |                    |
| Marking Pe              | eriod: MP1          |          |            |             |        |             |                    |
| Class                   |                     |          | Average    |             |        |             |                    |
| AMERICA                 | N HISTORY R         |          | 69.72      |             |        |             |                    |
| ENGLISH                 | 10R                 |          | 83.78      |             |        |             |                    |
| ENGLISH                 | 11R                 |          | 90.00      |             |        |             |                    |
| ENGLISH                 | 12 CAREER           |          | 83.85      |             |        |             |                    |
| GLOBAL H                | IISTORY II R        |          | 100.00     |             |        | $C_{c}$     | rtland             |
| LUNCH HS                | 3                   |          | None       |             |        |             | llanc              |
| NUMERIC                 | AL GEOMETRY         |          | 85.75      |             |        |             |                    |
| PARTICIPA               | ATION IN GOVERNMENT |          | 76.67      |             |        |             |                    |
| SCIENCE                 | IN OUR WORLD        |          | 79.00      |             |        | Enlarge     | d City School Dis  |
|                         |                     |          |            |             |        | Com         | nitted to Exceller |

### Logout

| Cortland                 | Cortland Enlarged City School District                                                            | school <b>tool</b> . |
|--------------------------|---------------------------------------------------------------------------------------------------|----------------------|
| HOME LOGOUT<br>2017-2018 | PERSONAL INFORMATION                                                                              |                      |
|                          | you are done.<br>If you have any problems or<br>issues please contact your<br>building secretary. | Cortlar              |

Enlarged City School District Committed to Excellence